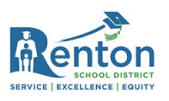

## Como Conectar tu Chromebook a Wi-Fi

Antes de iniciar sesión en tu Chromebook, deberás estar conectado/a a Wi-Fi. Por favor, sigue las siguientes instrucciones:

- 1. Enciende tu Chromebook.
- 2. Recibirás una pantalla "Network not available" (Red no disponible) ya que no hay ningún servicio de Internet conectado.
- 3. Si esta pantalla no aparece, consulta la sección de <u>Resolución de Problemas</u> a continuación.

| Network not a                                                           | vailable                                                                          |  |
|-------------------------------------------------------------------------|-----------------------------------------------------------------------------------|--|
| Please connect to the internet to<br>If you've already registered on th | o sign in to your Chromebook.<br>Nis device, you can sign in as an existing user. |  |
| 🗢 xfinitywifi                                                           |                                                                                   |  |
| Trinity                                                                 |                                                                                   |  |
| 🗣 asudevil                                                              | k                                                                                 |  |
| Era-Long                                                                |                                                                                   |  |
| sho_24G                                                                 |                                                                                   |  |
| ₩ sho_24G_Guest1                                                        |                                                                                   |  |

- 4. Busca en la lista la Red Wi-Fi de tu familia o tu SSID de Punto de Acceso.
  - a. Recuerda, si tienes un Punto de Acceso del Distrito Escolar de Renton, el SSID se puede encontrar en el interior de la contraportada.

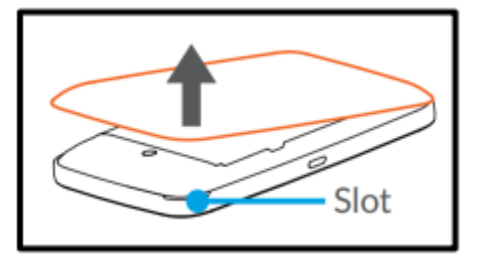

- 5. Ingresa la contraseña de la red o punto de acceso al que se estás conectando/a y presiona en "Connect" (Conectar)
  - a. Recuerda, si tienes un punto de acceso del Distrito Escolar de Renton, la contraseña también está en el interior de la contraportada.

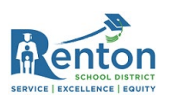

| asudevil         |  |   |
|------------------|--|---|
| Security         |  |   |
| PSK (WPA or RSN) |  |   |
| Password         |  |   |
|                  |  | 0 |

6. Tu Chromebook se conectará a internet. Podrás ver que estás conectado/a verificando el indicador de Wi-Fi en la esquina inferior derecha de tu pantalla.

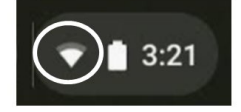

**Sugerencia útil:** A veces puede llevar mucho tiempo conectarse. Si esto sucede, presiona en el botón "Back" (Atrás) en la esquina inferior izquierda de la ventana de carga, luego presiona en "Next" (Siguiente). Esto ayudará a acelerarte a la pantalla de inicio de sesión.

7. ¡Ahora puedes iniciar sesión en tu Chromebook!

## Resolución de Problemas

¿No apareció la pantalla "Network not available" (Red no disponible)? Sigue las instrucciones a continuación para encontrar tu **red Wi-Fi** o **SSID de Punto de Acceso**.

1. Ve a la esquina inferior derecha de tu pantalla y presiona en el icono del indicador de Wi-Fi.

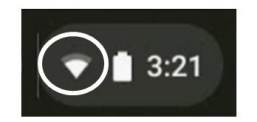

2. Presiona en "Not Connected" (No Conectado).

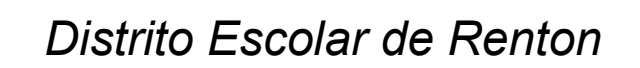

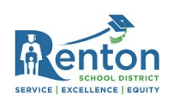

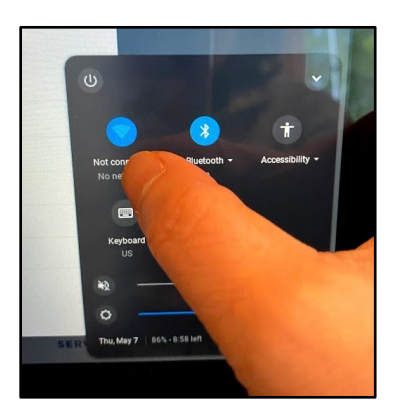

3. Selecciona tu Red o SSID de esta lista.

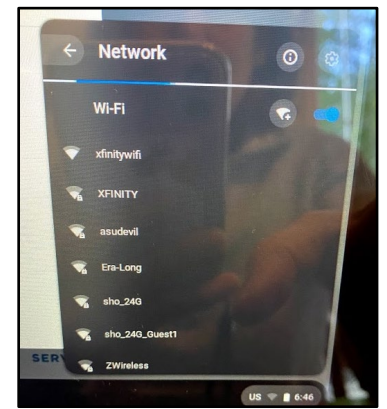